The AirVideo-100 v2 supports to presentation on different Smartphone platforms via MobiShow(such as Android, iOS). In this Case Study will guide how to configure iPad/iPhone to display documents from mobile to big screen wirelessly.

MobiShow has support the features: PtG(Presentation-to-Go) and Photo Viewer, and we use the iOS to perform in this Case Study.

\*Note: When you use Android system, the installation is very similar as in iOS system; please use "Play Store" to download the MobiShow apps

### Part I: PtG

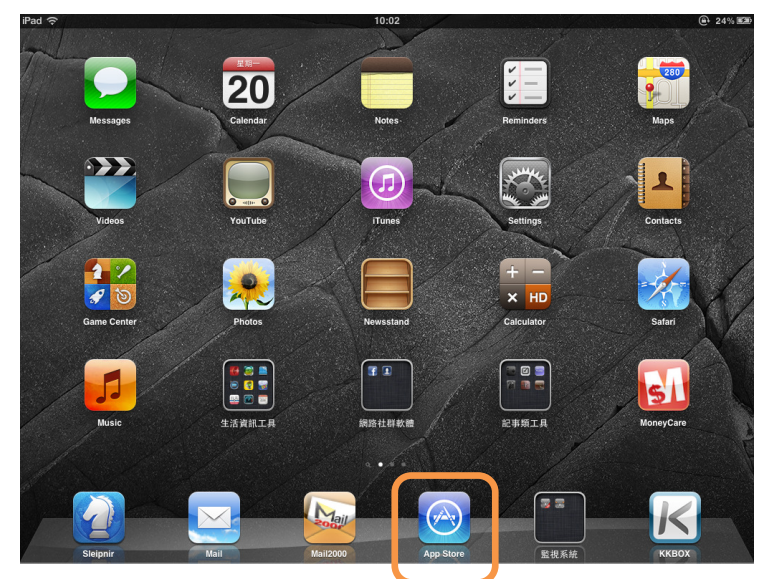

Step 1. Please click "App Strore" on your iPad/iPhone.

Step 2. Download MobiShow into your iPad/iPhone.

|                                     |                                                    |                 |        |        | Lift 26            |  |
|-------------------------------------|----------------------------------------------------|-----------------|--------|--------|--------------------|--|
| Cancel                              |                                                    | Search          |        |        | Q mobishow lite    |  |
| Category                            | Release Date                                       | Customer Rating | Price  | Device | Reset Filters      |  |
| All                                 | All                                                | All             | All    | All    | Clear All          |  |
| Phone Apps                          | 1-1 of 1 See All >                                 |                 |        |        | Sort by: Relevance |  |
| Prod<br>Upda                        | biShow Lite<br>luctivity<br>ated 12 Februar INSTAL |                 |        |        |                    |  |
|                                     |                                                    |                 |        |        |                    |  |
| 3 Indicates an app o<br>Apple ID: 1 | designed for both iPhone and<br>terry8888@mac.com  | IPad            | Redeem |        | Support            |  |
| 3 indicates an app o<br>Apple ID: 1 | designed for both IPhone and                       | IPad            | Redeem |        | Support            |  |
| 2 indicates an app o                | designed for both IPhone and                       | IPad            | Redeem |        | Support            |  |

Step 3. Download completely.

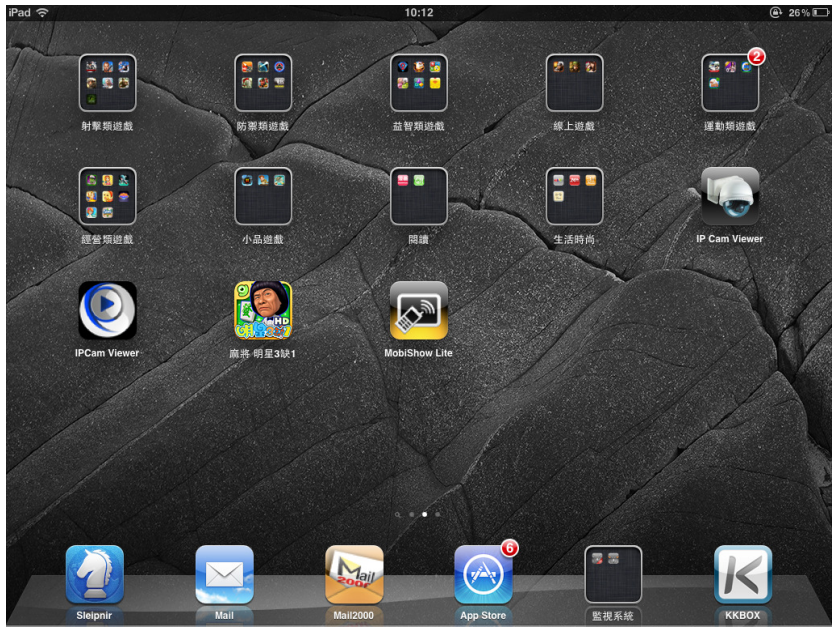

**Step 4.** Install PtG coverter into your PC, click "**Convert**" to browse which file you want to convert to PtG format. (You can find PtG coverter from the supplied CD or AirLive website.)

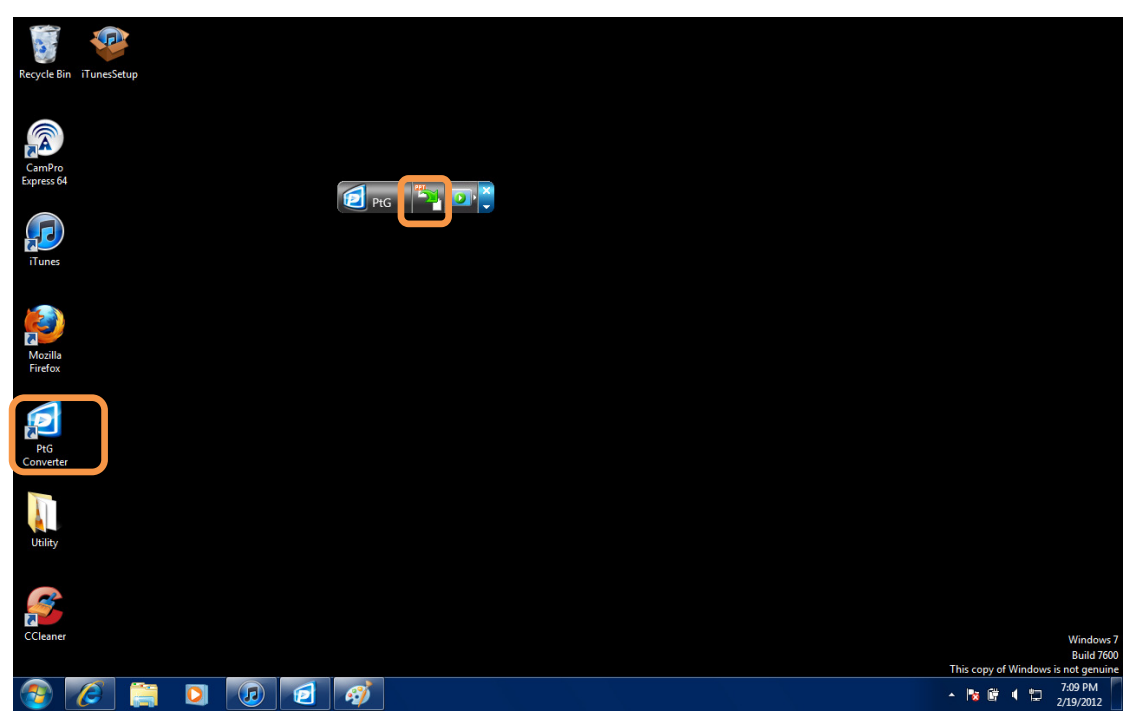

**Step 5.** Tranfer file from your PC to iPad/iPhone.

Connect iPad/iPhone with PC, and open iTunes, you will see the folder on PC and then click "**Apps**" on iTunes.

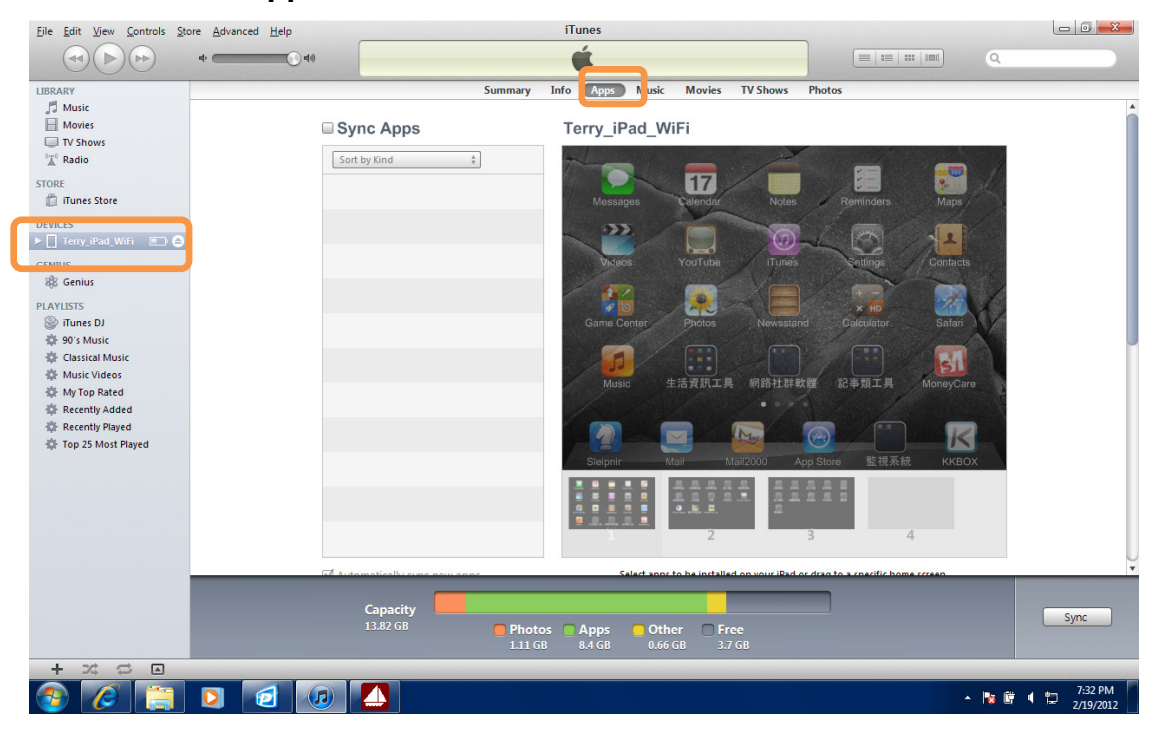

Step 6. Copy the PtG file to MobiShow folder

| <u>File Edit View Controls Store Advanced</u>               | I <u>H</u> elp                                                                                                    | iTunes                                  |                          |         |  |  |
|-------------------------------------------------------------|----------------------------------------------------------------------------------------------------|-----------------------------------------|--------------------------|---------|--|--|
| •                                                           | () =()                                                                                                    | é                                       |                          |         |  |  |
| LIBRARY                                                     | Sum                                                                                                    | mary Info Apps Music Movies TV Shows    | Photos                   |         |  |  |
| Movies                                                      | Automatically sync new apps     Select apps to be installed on your iPad or drag to a specific home screen.     Drag to rearrange app icons or home screens. |                                         |                          |         |  |  |
| STORE                                                       | File Sharing                                                                                                    |                                         |                          |         |  |  |
| DEVICES                                                     | The apps listed below can trai                                                                                                    | nputer.                                 |                          |         |  |  |
|                                                             | Apps                                                                                                    | MobiShow Lite Documents                 |                          |         |  |  |
| 8 Genius                                                    | Adobe Reader                                                                                                    | Network Surveillance Support iPhone.PtG | 2/10/2012 3:22 PM 3.5 MB |         |  |  |
| Tunes DJ                                                    | AirPort                                                                                                    |                                         |                          |         |  |  |
| P 90's Music     Classical Music                            | AnimationDesk                                                                                                    |                                         |                          |         |  |  |
| Music Videos My Top Rated                                   | ArtRage                                                                                                    |                                         |                          |         |  |  |
| <ul> <li>Recently Added</li> <li>Recently Played</li> </ul> | Best Reader                                                                                                    |                                         |                          |         |  |  |
| Top 25 Most Played                                          | MobiShow Lite                                                                                                    |                                         |                          |         |  |  |
|                                                             | MoesNotepad1                                                                                                    |                                         |                          |         |  |  |
|                                                             | MoneyCare                                                                                                    | Ų.                                      | Add Save to              |         |  |  |
|                                                             |                                                                                                    |                                         |                          |         |  |  |
|                                                             | Capacity                                                                                                    |                                         |                          |         |  |  |
|                                                             | 13.82 GB                                                                                                    | Photos Apps Other Free                  |                          | Sync    |  |  |
| + >< 🗢 🖂                                                    |                                                                                                    |                                         |                          |         |  |  |
| 🚱 🧭 📋 🖸 🛛                                                   | 🧧 🕡 🚺 🛷                                                                                                    |                                         | - Na (                   | 7:34 PM |  |  |

**Step 7.** After finished to save the PtG file, click "**MobiShow**" icon on your iPad/iPhone and then select "**Device**" to search AirVideo-100v2. (The device name is **AirLive**).

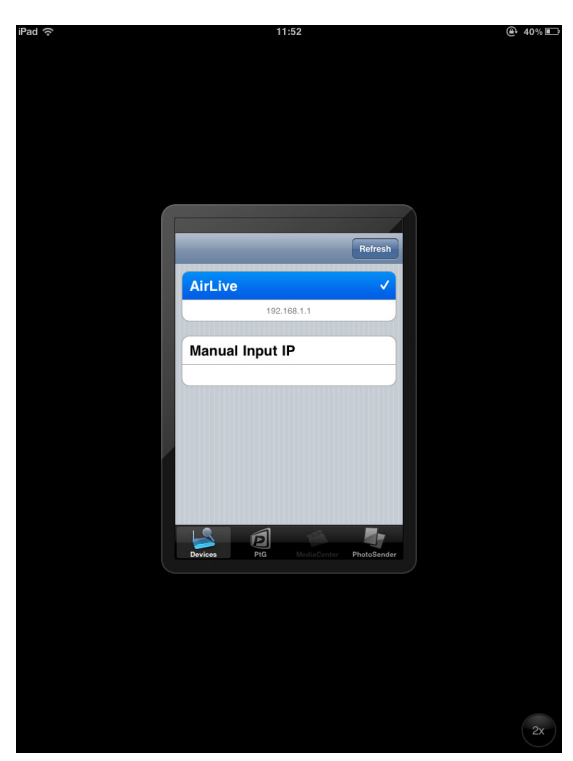

Step 8. Type Login Code.

The login code is which you see on the projector screen.

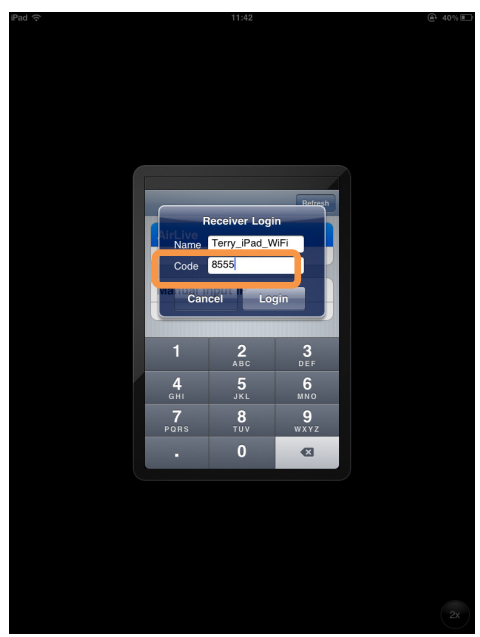

The Projector screen, it shows LOGIN CODE: 8555.

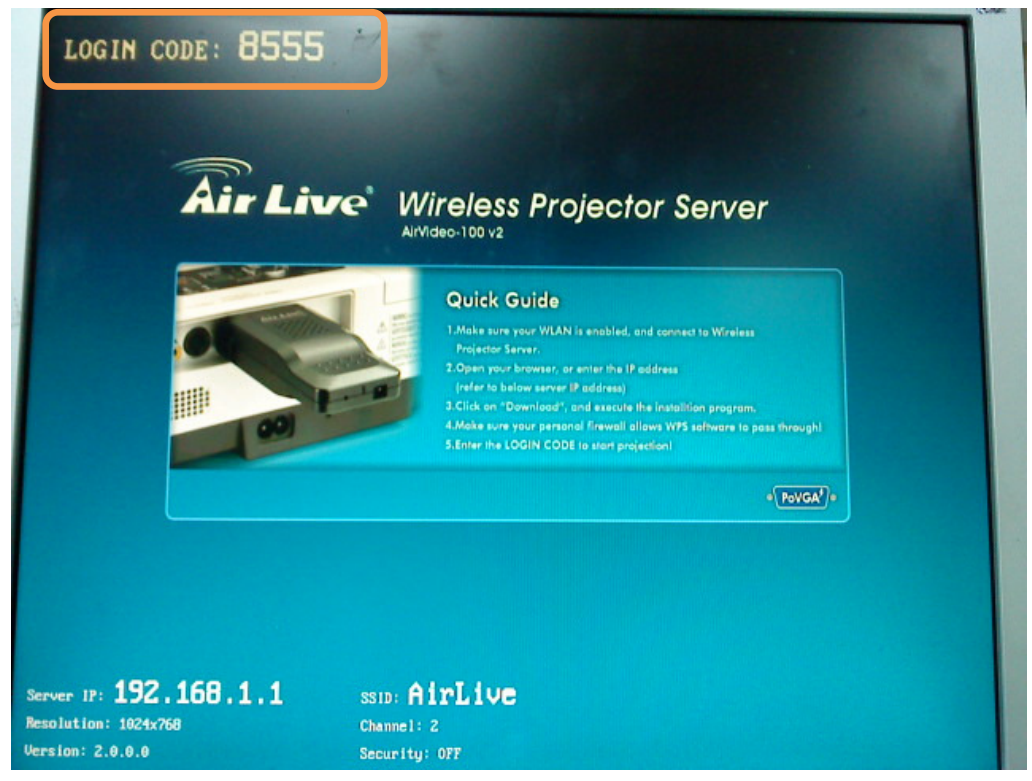

Step 9. You will see Photo and PtG options , please click on PtG.

5

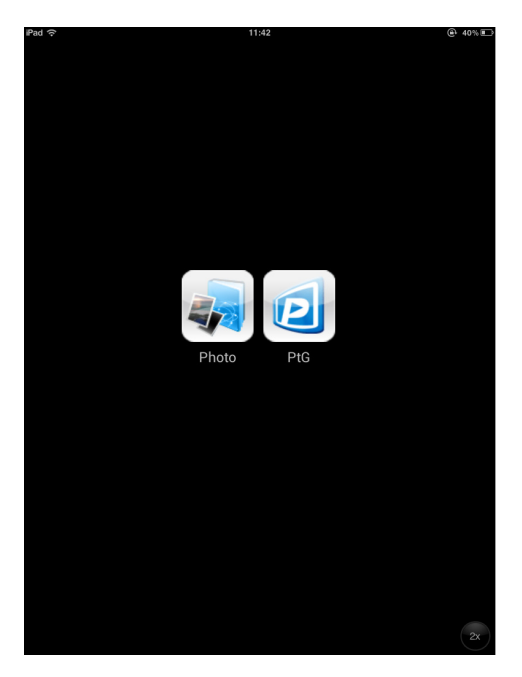

Step 10. You will see the PtG file and click on it.

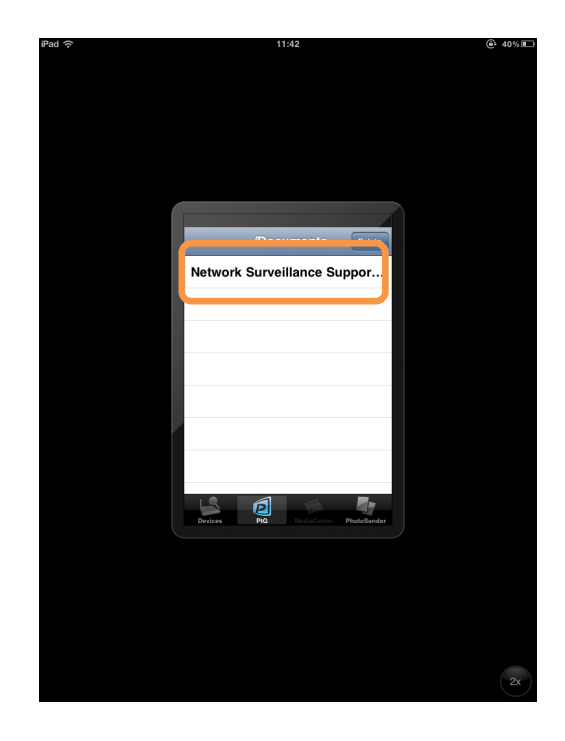

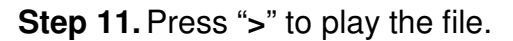

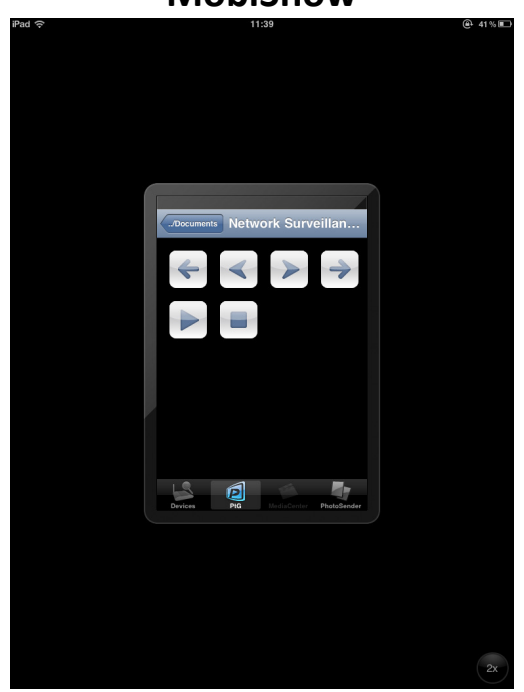

Step 12. Start to play the PtG file on big screen.

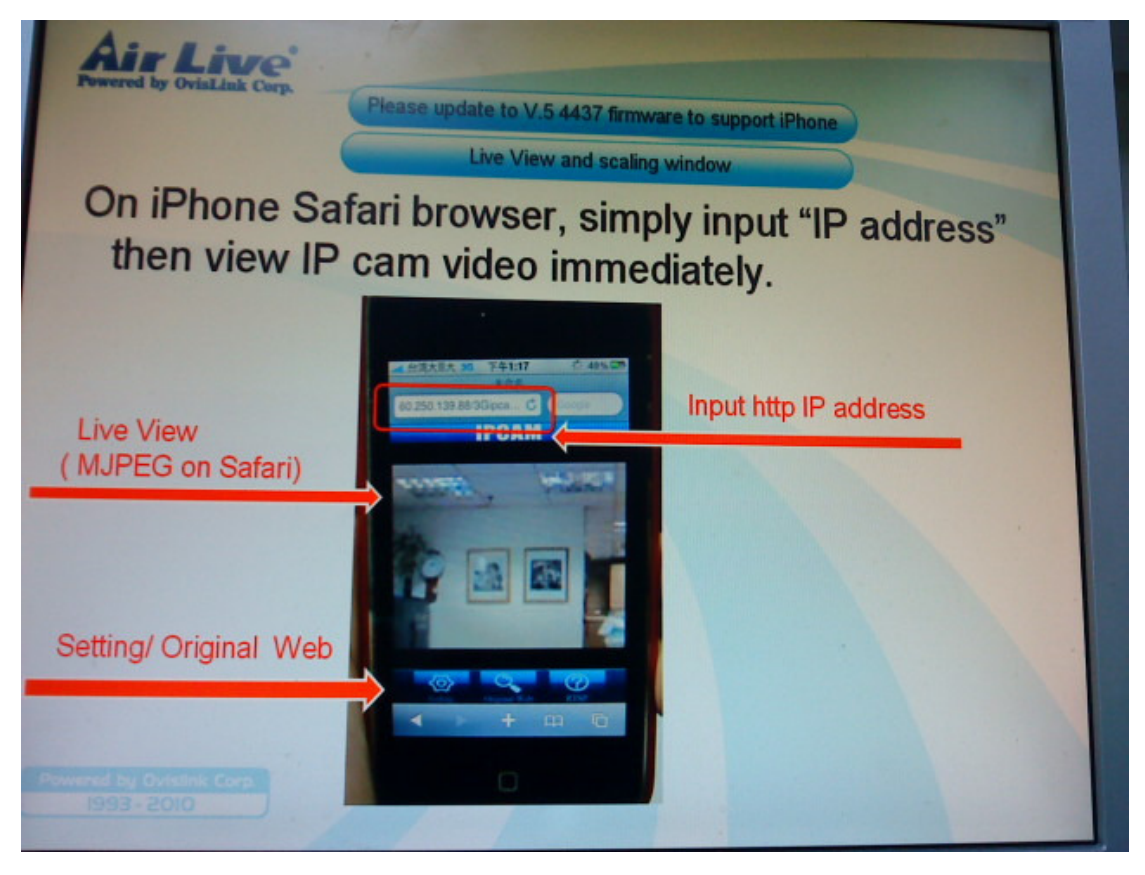

### Part I. Photo Viewer

The installation is same as PtG (Shown as Step1– 9 of Part I. PtG), so we continue directly from **Step10**.

Step 10. You will Photo and Photo options, please click on Photo.

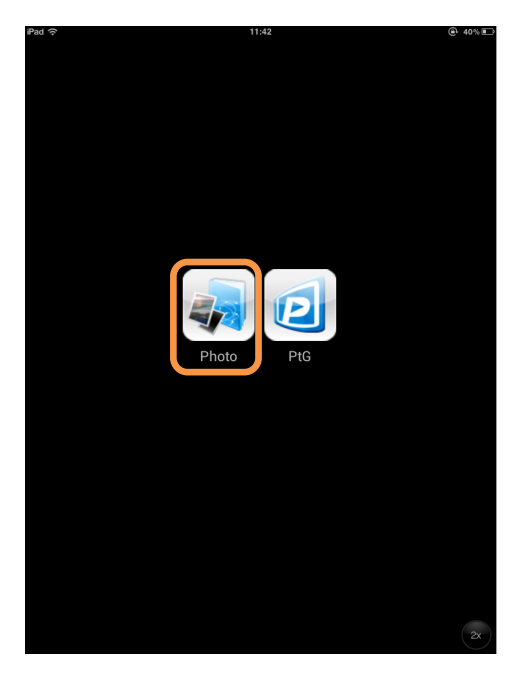

**Step 11.** Check the photo album, and click on which photo you would like to project on big screen.

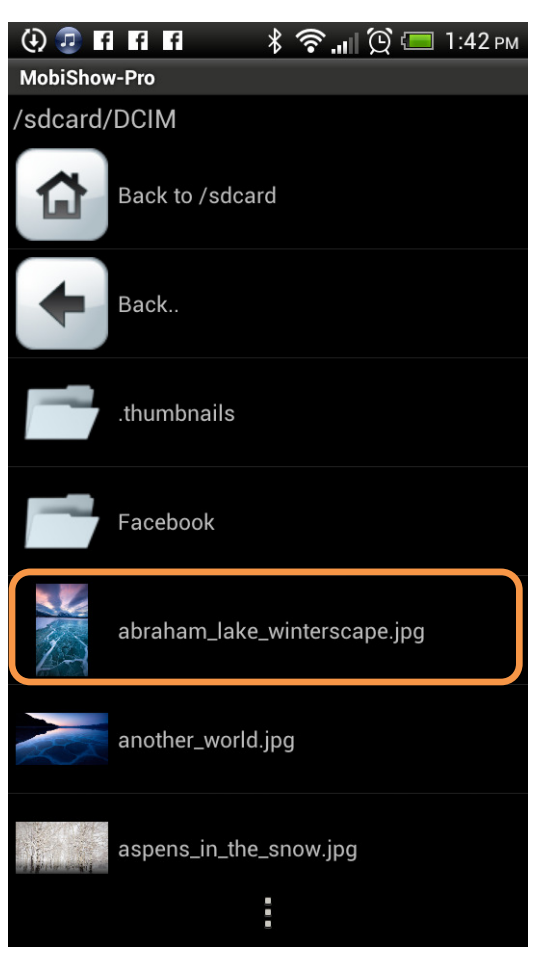

Step 12. Press ">" to play the file.

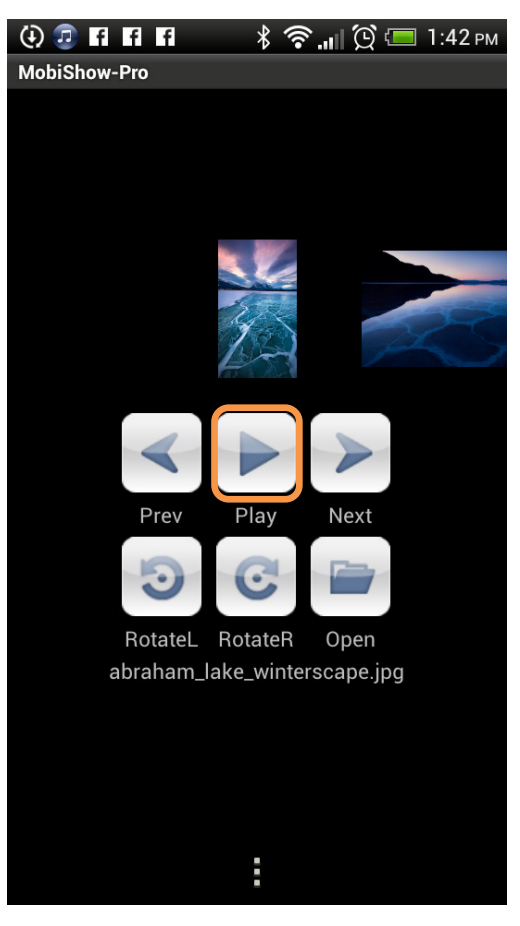

Step 13. Start to play the photo on big screen.

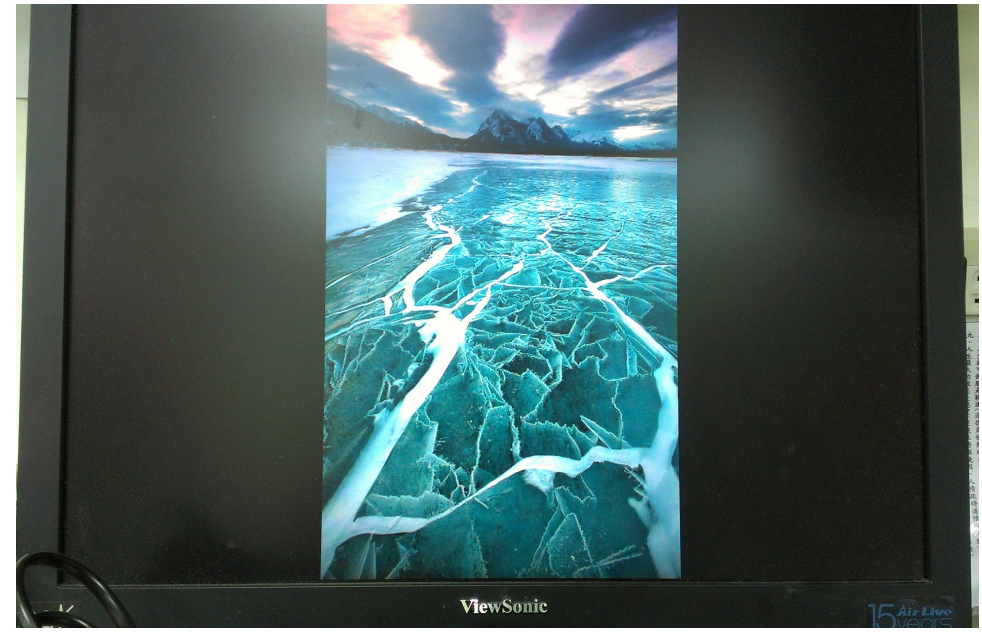